# 画像のバンド相関

TNTmipsの表示処理にある〈画像バンド相関 (Image Band Correlation)〉ウィンドウを使って、一組もしくは複 数組の画像バンド間のスペクトル値の分布を調べること ができます。表示マネージャでレイヤリストにあるラスタ レイヤ上で右クリックし、ポップアップメニューから、[画 像バンド相関]を選択すると〈画像バンド相関〉ウィン ドウが開きます。もし、RGB ラスタレイヤ上でクリック すると自動的にそのレイヤの3バンドが使われた〈画像 バンド相関〉ウィンドウが現れます。通常は、同じ大き さの2個のグレイスケール画像バンド (整数または浮動 小数点)を選択するようプロンプトが出ます。

#### 概要

<画像バンド相関>ウィンドウには選択した一組の スペクトルバンドに対するバンド値の2次元離散プロッ トが表示されます。左下の図は、選択された1組の画像 バンドの相関ウィンドウです。離散図の両側には各入力 バンドのヒストグラムが表示されます。相関係数および

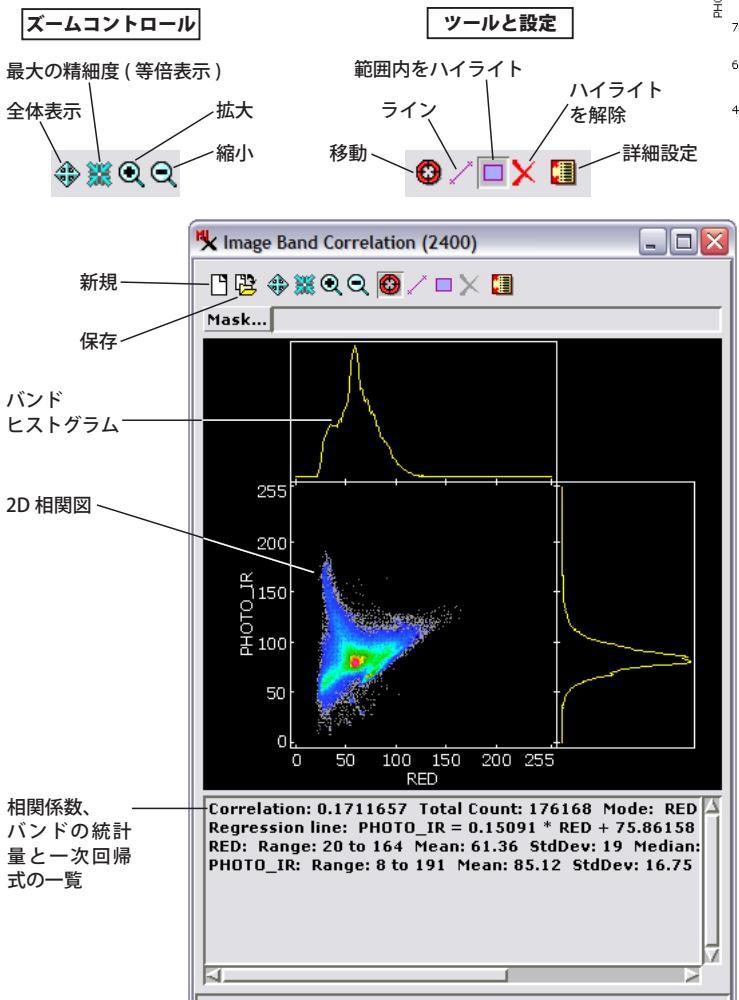

〈画像バンド相関〉ウィンドウ。ランドサット画像から抽出した 2 つのバンドの相関 図が表示されています。RED のバンドが X 軸、PHOTO\_IR バンドが Y 軸です。

各バンドの統計情報がウィンドウ下部のスクロール枠に 表示されます。バンドのペアごとに自動的に計算される 一次回帰線の式も一緒に表示されます。もし表示中の画 像が小さな相関ウィンドウに表示しているバンドと同じ 地理的範囲とラスタサイズを持つならば、表示画像上で マウスを動かすと、カーソルの周りの範囲に対応するピ クセルが 2D 離散図内でも強調されて表示されます。テ クニカルガイド「空間表示:相関プロットから画像セル を強調表示する (Spatial Display: Highlight Image Cells from Correlation Plot)」にあるように [範囲内をハイライト (Highlight within Range)] ツールを使って離散図内の四角 い領域を囲んで、対応する表示ウィンドウ中のセルを強 調表示したり、強調表示したセルからバイナリマスクラ スタを作成することもできます。

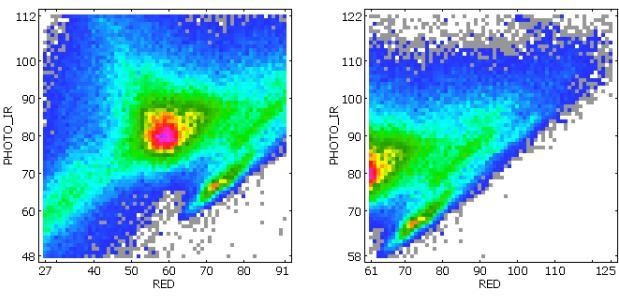

ズームコントロールを使って離散図をフレーム内で拡大表示 することができます。[移動(Reposition)]ツールを使えば、 ズームした離散図をフレーム内でドラッグして移動できま す。

## 拡大と移動

<一個像バンド相関>ウィンドウをリサイズして、 相関離散図を表示する描画領域の大きさを変え ることができます。左図の[拡大]アイコンボ タンで離散図の拡大率を変えられます。ズーム イン、ズームアウトや離散図全体を表示したり、 離散図を最大精細度(等倍)で表示できます。

拡大表示してから [移動 (Reposition)] ツール を使うと、離散図の四角のフレームをドラッグ して、好きな部分を表示できます。

### ラインツール

[ライン (Line)] ツールを使って離散図に引い た直線の傾向を調べることができます。このツー ルでは2点から成るラインを離散図内に描いた り、移動、リサイズできます。次ページの図に 示すように、このラインの式がウィンドウ下部 にあるスクロールテキスト枠の上の方に表示さ れます。

## 範囲内ハイライトツール

[範囲内をハイライト (Highlight within Range)] ツールを使うと、離散図内のどこでも四角形を描き、そのペアにおけ る各バンドのセル値の範囲を設定することができます。四角を描いた後にマウスを右クリックすると、範囲に含まれる セルが表示ウィンドウ中でハイライト表示されます。テクニカルガイド「空間表示:相関プロットから画像セルを強調 表示する」でこのツールについて詳しく解説しています。

### 結果の保存

[保存 (Save)] アイコンボタンのドロップダウンメニューを使って、画像バンド相関の様々な結果を保存できます。相 関図ペインをラスタオブジェクトとして保存したり、相関統計や各セル値ペアに対するセル数の一覧をテキストファイ

50

図。

0

0 50

150 255

BLUE

ランドサットのTM

画像6バンドに対す

る6組のバンド相関

ルで保存したり、相関の統計量をテキストファイルとして保存できます。 [範囲内をハイライト]ツールで相関図内のイメージセルをハイライト した場合、ハイライトしたセルをバイナリラスタオブジェクトとして保 存できます。

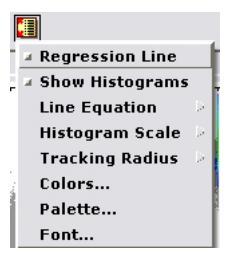

#### 詳細設定

[詳細設定 (Preference)] アイコンボタンのメ ニュー中のトグルを使って、相関図内に一次回帰 線やヒストグラムを表示したり非表示にしたり できます。一覧ウィンドウに表示する数式の形 式を選択したり、ヒストグラムの XY 軸をリニア または対数から選択できます。[トラッキング半

径 (Tracking Radius)] では表示ウィンドウでのカーソルの周囲の円の半 径 (単位は画面のピクセル)を設定すると、対応する相関図中のピクセ ルをハイライトできます。[カラー (Colors)] メニューでは相関図の背 景色や他の要素の色を変更できます。[パレット (Palette)] メニューを 選ぶとダイアログが開き、離散図内にプロットする点の分布図を表す

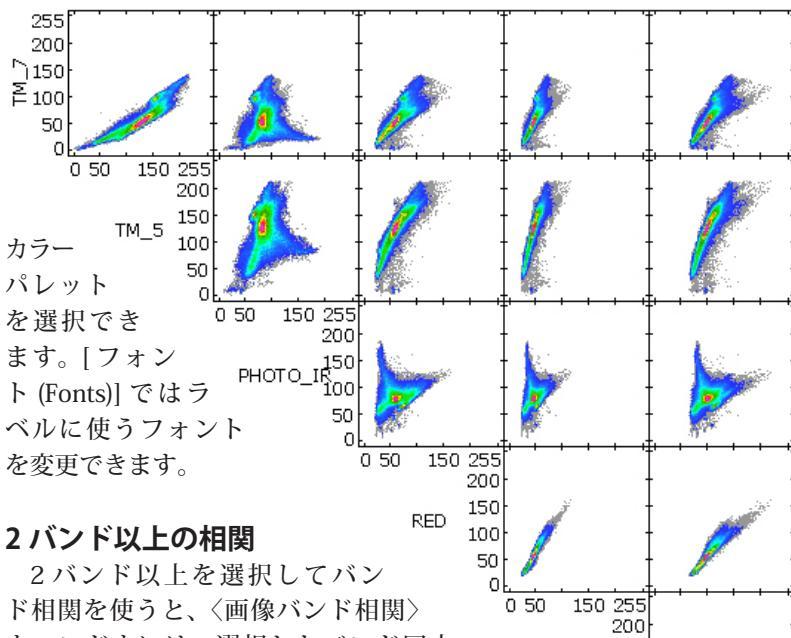

ウィンドウには、選択したバンド同士 GREEN 150 の離散図が自動的に表示されます。これ らの図はバンドの選択順を基にして配置しま す。最初に選択したバンドが右最下段の図で X 軸 となります。最初と最後に選択したバンド間の バンドが前のバンドに対してはY軸として使われ、 後のバンドに対しては X 軸として使われます ( 右 の6バンドの図を参照)。RGB ラスタレイヤに対 して〈画像バンド相関〉ウィンドウを開くと、自 動的に3つの入力バンドを組みわせた図が表示さ れます (右端の図)。

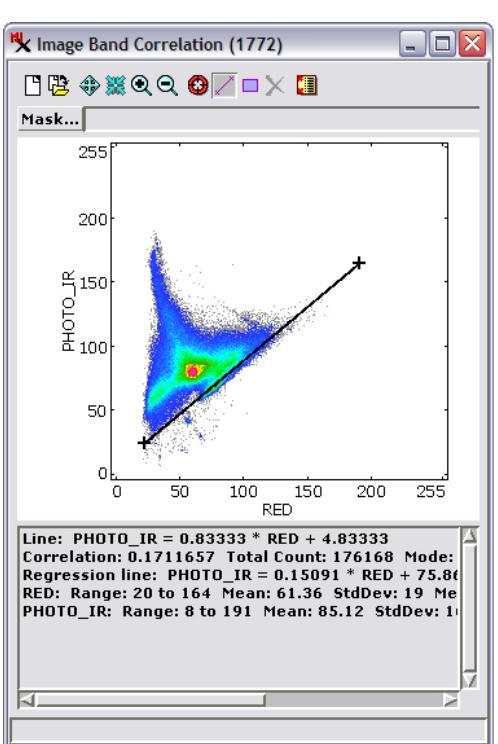

[ライン]ツールを使って、離散図内に2点のラインを 描くことができます。図の下にラインの式が表示されま す

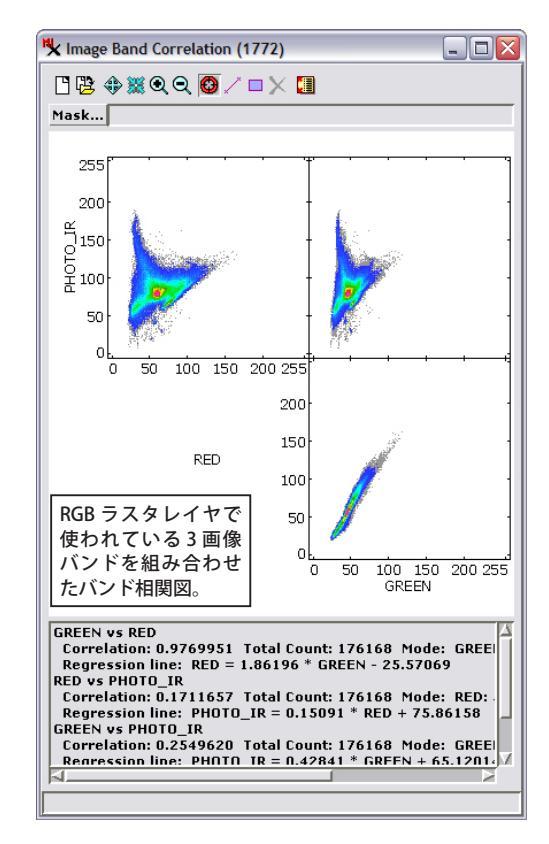